## Qt for android 的移植

## 1. 安装 Qt

选择版本 Qt 5.14.1

🕕 qt-opensource-windows-x86-5.14.1.exe

## 2. 安装 JDK

使用 1.8.0.201 版本

🕌 jdk-8u201-windows-x64.exe

## 2.1 安装 JDK

双击安装包后,安装默认配置一路 next。 安装完后,会同时安装 jdk 和 jre.

### 2.2 添加环境变量(JAVA\_HOME)

JAVA\_HOME

| C:\Program | Files\Java | \idk1.8.0 | 201 |
|------------|------------|-----------|-----|
|            |            | 0         |     |

| 编辑系统变量  |                                        |    | ×  |
|---------|----------------------------------------|----|----|
| 变量名(N): | JAVA_HOME                              |    |    |
| 变量值(V): | C:\Program Files\Java\jdk1.8.0_201     |    |    |
| 浏览目录(D) | 浏览文件(F)                                | 确定 | 取消 |
|         | ······································ | C  | .d |

## 2.3 添加环境变量(CLASSPATH)

#### CLASSPATH

.;%JAVA\_HOME%\lib;%JAVA\_HOME%\lib\tools.jar

| 确定 | 取消 |
|----|----|
|    | 确定 |

## 2.4 修改环境变量(Path)

添加: %JAVA\_HOME%\bin

|                                      |               | *新建(N)  |
|--------------------------------------|---------------|---------|
| 7                                    |               | 编辑(E)   |
|                                      | ·····         |         |
|                                      |               | 测宽(B)   |
|                                      | 4-winv6 " hin | 删除(D)   |
| C:\Pre                               |               |         |
| 10.0                                 |               | 上移(U)   |
| с<br>д.                              |               | 下移(0)   |
| CA                                   |               | 编辑文本(T) |
| 9                                    |               |         |
| 4                                    |               |         |
|                                      | ۸             |         |
| %SYSTewROOTsystem<br>%JAVA_HOME%\bin | SZ (openson)  |         |
|                                      |               | r       |
|                                      |               | -       |

检查效果:

C:\Users\Administrator>javac -version javac 1.8.0\_201

# 3. 安装 Android SDK

#### 3.1 下载 android sdk manager

使用版本: installer\_r24.4.1-windows.exe

🥥 installer\_r24.4.1-windows.exe

### 3.2 配置 hosts 目录

因为谷歌已经被墙,需要修改谷歌官网的解析地址。

打开目录: C:\Windows\System32\drivers\etc 修改 hosts 文件,在文件的末尾添加: 203.208.39.192 dl-ssl.google.com

#### 3.3 安装

双加 installer\_r24.4.1-windows.exe 安装! 安装完后,会自动打开 android sdk manager

注意,安装过程中,不要使用默认目录,以免占用 C 盘太多磁盘空间。 我指定的是: E:\android\android\_SDK 需要先创建这个目录(E:\android\android\_SDK)

### 3.3 配置 android sdk manager

第一次打开 android sdk manager 时,保持选择即可。确保以下选项已经勾选:

| 📫 Name                         | API | Rev.   |
|--------------------------------|-----|--------|
| 🗸 🔲 🦲 Tools                    |     |        |
| 🗹 🥓 Android SDK Platform-tools |     | 29.0.6 |
| 🗹 🥓 Android SDK Build-tools    |     | 29.0.3 |

| ~   | 🗹 🔂 An | droid 10 (API 29)         |              |        |    |  |
|-----|--------|---------------------------|--------------|--------|----|--|
|     | 🗹 🖷    | SDK Platform              |              |        | 29 |  |
|     |        | Intel x86 Atom_64 System  | n Image      |        | 29 |  |
|     |        | Intel x86 Atom System Im  | nage         |        | 29 |  |
|     |        | Google Play Intel x86 Atc | m_64 Syster  | n Imag | 29 |  |
|     |        | Google Play Intel x86 Atc | om System Ir | mage   | 29 |  |
|     |        | Google APIs Intel x86 Ato | om_64 System | m Imag | 29 |  |
|     |        | Google APIs Intel x86 Ato | om System li | mage   | 29 |  |
|     |        | Sources for Android SDK   | 5            |        | 29 |  |
| 211 |        | 100.0                     |              |        |    |  |

# 安装完后,最后可能会提示部分安装包安装失败,修改

| Packages 📑 | Fools                      |                                                                                                    |
|------------|----------------------------|----------------------------------------------------------------------------------------------------|
| SDK Path:  | Manage AVDs                |                                                                                                    |
| Packages   | Manage Add-on Sites        |                                                                                                    |
| 🐞 Nam      | Options                    | The second second second second second second second second second second second second second second second se |
| ~          | About                      |                                                                                                    |
|            | Android SDK Platform-tools |                                                                                                    |
|            | Android SDK Build-tools    |                                                                                                    |

| 👸 Android SDK Ma  | inager - Settings   |                   | ×           |
|-------------------|---------------------|-------------------|-------------|
| Proxy Settings    |                     |                   |             |
| HTTP Proxy Server | ubuntu.buct.edu.cr  |                   |             |
| HTTP Proxy Port   | 80                  |                   |             |
| Manifest Cache    |                     |                   |             |
| Dire              | ctory: C:\Users\Adr | ninistrator\.andi | roid\cache  |
| Current           | Size: 866 KiB       |                   |             |
| ⊡ Use download c  | ache                |                   | Clear Cache |
| Others            |                     |                   |             |
| Force https:// s  | ources to be fetche | d using http://.  |             |
| Ask before resta  | rting ADB           |                   |             |
| Enable Preview 1  | ools                |                   |             |
|                   |                     |                   | Close       |

Http Proxy Server: ubuntu.buct.edu.cn 端口: 80 勾选 Force https:// ... 单击 close, 再重新加载:

| ac | kages | Tools              |     |
|----|-------|--------------------|-----|
| 1  | Show  | Updates/New Packa  | ges |
| ~  | Show  | Installed Packages |     |
|    | Show  | Obsolete Packages  | -   |
|    | Show  | Archives Details   |     |
|    | Reloa | d                  |     |

重新加载后,可能还是会提示部分安装包没有安装,只要上面必选的安装选项安装成功了, 也能够移植成功。

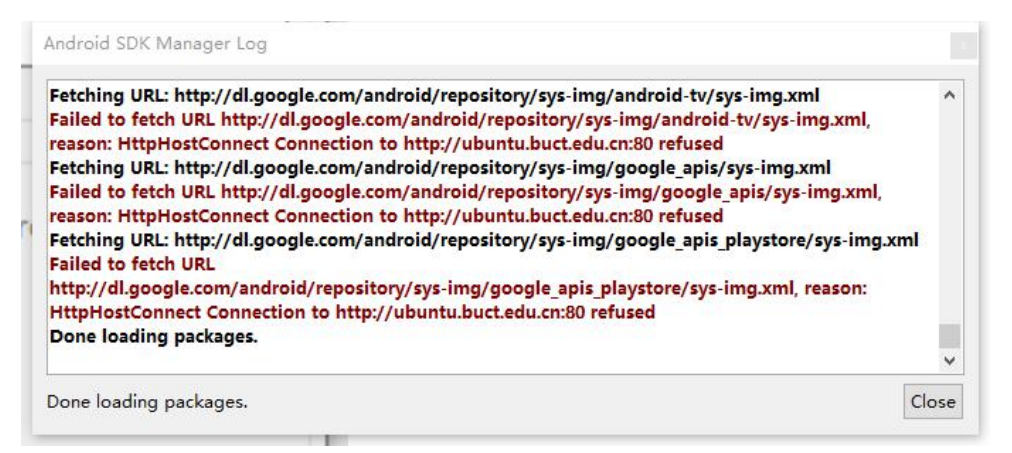

如果要想全部都安装成功,只有考虑翻墙了。(也可以考虑在 android studio 中安装,没有 测试过!)

#### 3.4 添加 SDK 的环境变量

把 SDK 下的平台工具目录: E:\android\android\_SDK\platform-tools 添加到 Path 环境变量。

注意:不添加,也不影响 Qt 的移植。

# 4. 安装 Android NDK

## 4.1 下载 apache-ant-1.10.12-bin.zip

apache-ant-1.10.12-bin.zip

### 4.2 解压到 E:/android 目录下:

| - 此电脑 » 本地磁盘 (E:) » android » |                  |
|-------------------------------|------------------|
| <b>^</b> 名称 ^                 | 修改日期             |
| android_SDK                   | 2022/1/10 23:38  |
| android-ndk-r20b              | 2019/10/18 6:47  |
| apache-ant-1.10.12            | 2021/10/13 10:11 |

#### 进入解压目录后, 文件效果如下:

| 称                | 修改日期             | 类型     |
|------------------|------------------|--------|
| bin              | 2021/10/13 10:11 | 文件夹    |
| etc              | 2021/10/13 10:11 | 文件夹    |
| lib              | 2021/10/13 10:11 | 文件夹    |
| manual           | 2021/10/13 10:11 | 文件夹    |
| CONTRIBUTORS     | 2021/10/13 10:11 | 文件     |
| contributors.xml | 2021/10/13 10:11 | XML 文档 |
| fetch.xml        | 2021/10/13 10:11 | XML 文档 |
| get-m2.xml       | 2021/10/13 10:11 | XML 文档 |
| INSTALL          | 2021/10/13 10:11 | 文件     |
| KEYS             | 2021/10/13 10:11 | 文件     |
| LICENSE          | 2021/10/13 10:11 | 文件     |
| NOTICE           | 2021/10/13 10:11 | 文件     |
| patch.xml        | 2021/10/13 10:11 | XML 文档 |
| README           | 2021/10/13 10:11 | 文件     |
| WHATSNEW         | 2021/10/13 10:11 | 文件     |

## 4.3 添加环境变量

在 Path 环境变量中, 添加: E:\android\apache-ant-1.10.12\bin

| C:\Program Files\CMake\bin                             | ^ | 新建(N) |
|--------------------------------------------------------|---|-------|
| C:\Python39\Scripts\                                   |   |       |
| C:\Python39\                                           |   | 编辑(E) |
| C:\Windows\system32                                    |   |       |
| C:\Windows                                             |   | 浏览(B) |
| C:\Windows\System32\Wbem                               |   |       |
| E:\android\apache-ant-1.10.12\bin                      |   | 删除(D) |
| C:\Windows\System32\WindowsPowerShell\v1.0\            |   |       |
| C:\Windows\System32\OpenSSH\                           |   |       |
| C:\Program Files (x86)\NVIDIA Corporation\PhysX\Common |   | 上移(U) |

# 5. 配置 Qt Creator

打开 Qt Creator

| ζ(牛(F) 编 | 辑(E) 构建(B) 调试(D) Analyz <mark>e</mark> | [具(T) 控件(W) 帮助(H    | H)     |                           |
|----------|----------------------------------------|---------------------|--------|---------------------------|
|          |                                        | Locate              | Ctrl+K |                           |
|          |                                        | C++(C)              | •      | Make. make.exe ju in D. ( |
| 32101    | Manage B                               | QML/JS              | •      | Make install              |
|          |                                        | Tests               | •      |                           |
|          | Antino Businet                         | 粘贴代码(C)             | •      | Build Android APK         |
| 编辑       | Active Project                         | 书签(B)               | E.     |                           |
| 1        | HelloAndroid                           | Git                 | •      | Sign package              |
| 设计       | Import Existi                          | Text Editing Macros | E.     | Keystore:                 |
| лîк.     |                                        | Form Editor         | E.     | Sign package              |
| Debug    | Build & Bun                            | Parse Build Output  |        |                           |
| 1        | build & Kull                           | 外部(E)               | •      |                           |
| 1118     | Android for armeabi-v7a,               | Diff                | •      | Application               |
| -        | Build                                  | 选项(O)               |        | Android build SDA:        |
| 9        | Run                                    |                     |        | Advanced Actions          |

配置如下:

| llter 说<br>武院<br>文本編編器<br>紧 FakeVim    | 备 Android QNX SSH<br>Java Settings<br>DK location: C:\Program Files\Java\jdk1.<br>✓ Java Settings are OK.<br>Android Settings | 8. 0_201                                                                                                    |         | 浏览 生               |
|----------------------------------------|----------------------------------------------------------------------------------------------------|----------------------------------------------------------------------------------------------------|---------|--------------------|
| ₩ Kits<br>↓ 环境<br>■ 文本编辑器<br>【 FakeVim | Android QNX SSH<br>Java Settings<br>DK location: C:\Program Files\Java\jdk1.<br>Java Settings are OK.<br>Android Settings     | 8. 0_201                                                                                                    |         | 浏览 上               |
| ■ 环境<br>■ 文本编辑器<br>【 FakeVim           | Java Settings<br>DK location: C:\Program Files\Java\jdk1.<br>✓ Java Settings are OK.<br>Android Settings                      | 8.0_201                                                                                                    |         | 浏览 丛               |
| ■ 文本编辑器<br>【 FakeVim                   | DA location: C. Program Files Java Jaki.<br>V Java Settings are OK.<br>Android Settings                                       | 8.0_201                                                                                                    |         |                    |
| K FakeVim                              | Java Settings are OK.                                                                                                    |                                                                                                    |         |                    |
|                                        | Android Settings                                                                                                    |                                                                                                    |         | 1≓情▼               |
| 2 帮助                                   |                                                                                                    | And a second second sec |         |                    |
| -<br>(} C++                            | Indroid SDK的路径: E:\android\android_SDK                                                                                        |                                                                                                    |         | 浏览 丛               |
| 1 Qt Quick                             | ndroid ND版的路径: E:\android\android-ndk                                                                                         | -r20b                                                                                                    |         | 浏览 🖄               |
| ▶ 构建和运行                                | Android settings are OK. (SDK Version)                                                                                        | : 25.2.5, NDK Version: 20.1.5                                                                                                    | 948944) | 详情▼                |
| ▲ 调试器                                  | Automatically create kits for Android to                                                                                      | ol chains                                                                                                    |         |                    |
| / 设计师                                  | AVD管理器 SDK Manager<br>AVD(Android虚拟设备)名称                                                                                      | AVD目标                                                                                                    | CPU/ABI | 系统/数据分区的大小:        |
| Python                                 |                                                                                                    |                                                                                                    |         | 1024 Mb            |
| 分析器                                    |                                                                                                    |                                                                                                    |         | Add                |
| 1 版本控制                                 |                                                                                                    |                                                                                                    |         | 開除                 |
| 司 设备                                   |                                                                                                    |                                                                                                    |         | Start              |
| 1 代码粘贴                                 |                                                                                                    |                                                                                                    |         |                    |
| Language Client                        |                                                                                                    |                                                                                                    |         |                    |
| L Testing                              |                                                                                                    |                                                                                                    |         |                    |
|                                        |                                                                                                    |                                                                                                    |         |                    |
|                                        |                                                                                                    |                                                                                                    |         |                    |
|                                        |                                                                                                    |                                                                                                    |         | Native AVD Manager |
|                                        |                                                                                                    |                                                                                                    |         | OK Cancel Apply    |

Jdk location:

C:\Program Files\Java\jdk1.8.0\_201

Android sdk 路径: E:\android\android\_SDK

NDK 路径: E:\android\android-ndk-r20b

单击确定后,再打开"设备选项卡",选择:

| 00 选项 - Qt Creator |                                    | ×      |
|--------------------|------------------------------------|--------|
| Filter             | 设备                                 |        |
| Kits               | 设备 Android QNX SSH                 |        |
| □□ 环境              | 设备(D) 在Android上运行(Android 类型的默认设备) | 添加(A)  |
| ■ 文本编辑器            | <b></b>                            | 删除(R)  |
| FakeVim            | 名称(%): 在Android上运行<br>类型: Android  | 设置为默认  |
| ⑦ 帮助               | 自动检测: 是的(id为 "Android Device")     |        |
| {} C++             | 当期状态: ● Keady to use               |        |
| 1 Qt Quick         | 央留时定                               |        |
| ▶ 构建和运行            |                                    |        |
| <b>非</b> 调试器       |                                    |        |
| / 设计师              |                                    |        |
| Python             |                                    |        |
| ┏ 分析器              |                                    |        |
| 版本控制               |                                    |        |
| 口设备                |                                    |        |
| 1 代码粘贴             |                                    |        |
| 🖗 Language Client  |                                    |        |
| Testing            |                                    |        |
|                    |                                    |        |
|                    |                                    |        |
|                    |                                    |        |
|                    |                                    | âna].r |
|                    | UA Cancer                          | appry  |

检查效果, 在 Kits 中,已经自动检测到 android 开发套件:

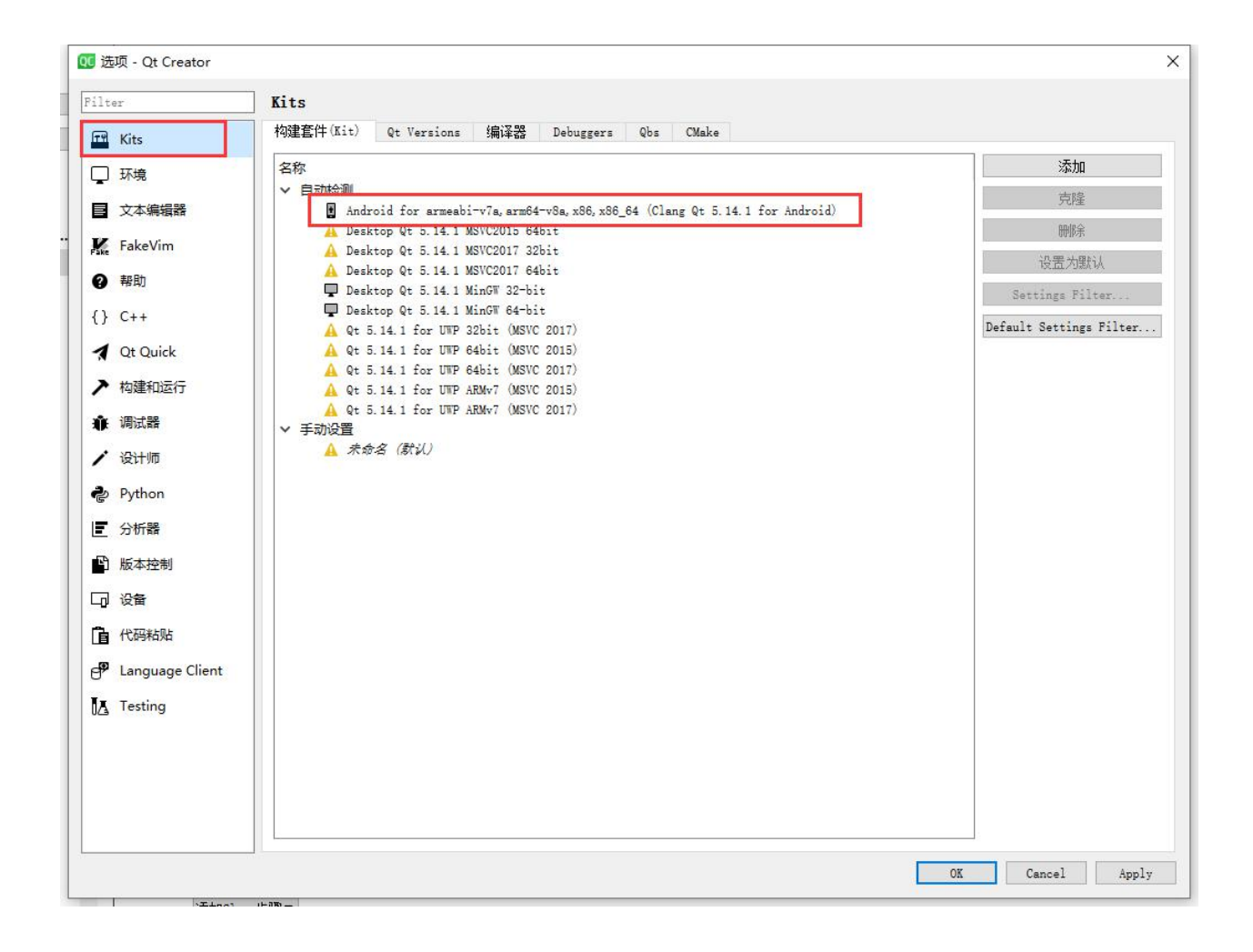

## 6. 移植测试

创建项目

| 选择一个模板:                          |                               | 所有模板                                                                                   |
|----------------------------------|-------------------------------|----------------------------------------------------------------------------------------|
| 项目<br>Application                | Qt Widgets Application        | Creates a Qt application for the desktop.<br>Includes a Qt Designer-based main window. |
| Library<br>其他项目                  | Qt Console Application        | Preselects a desktop Qt for building the application if available.                     |
| Non-Qt Project<br>Import Project | Qt for Python - Empty         | Runtime (Local) 桌面                                                                     |
| 文件和类                             |                               |                                                                                        |
| C++                              | Qt for Python - Window        |                                                                                        |
| Qt                               | Qt Quick Application - Empty  | 一<br>户经有android                                                                        |
| GLSL                             |                               |                                                                                        |
| General<br>Java                  | Qt Quick Application - Scroll | 设备了!                                                                                   |
| Python                           | Qt Quick Application - Stack  |                                                                                        |
|                                  | Qt Quick Application - Swipe  |                                                                                        |
|                                  | Qt Quick Application - Swipe  |                                                                                        |

| 🖭 Qt Widgets Applica    | tion                                                                                                    | ^ |
|-------------------------|----------------------------------------------------------------------------------------------------|---|
| Location                | Project Location                                                                                                    |   |
| Build System<br>Details | This wizard generates a Qt Widgets Application project. The application derives by default from<br>QApplication and includes an empty widget. |   |
| Translation             |                                                                                                    |   |
| Aits<br>Summary         | 填写项目名称                                                                                                    |   |
|                         |                                                                                                    |   |
|                         | 名称: MyFirstAndroidApp                                                                                                    |   |
|                         | 创建路径: E:\QT_Project                                                                                                    |   |
|                         | □ 设为默认的项目路径                                                                                                    |   |
|                         | 下一步(N) 取消                                                                                                    |   |

| Location     | Denne bund    | System |      |  |
|--------------|---------------|--------|------|--|
| Build System | Build system: | qmake  | <br> |  |
| Details      |               |        |      |  |
| Translation  |               |        |      |  |
| Kits         |               |        |      |  |
| Summary      |               |        |      |  |
|              |               |        |      |  |
|              |               |        |      |  |
|              |               |        |      |  |
|              |               |        |      |  |
|              |               |        |      |  |
|              |               |        |      |  |
|              |               |        |      |  |
|              |               |        |      |  |
|              |               |        |      |  |
|              |               |        |      |  |

|                                                                                                    | ×                                                                                                    |
|----------------------------------------------------------------------------------------------------|----------------------------------------------------------------------------------------------------|
| ←  ⊡ Qt Widgets Application                                                                                             |                                                                                                    |
| Class Inform<br>Build System<br>Details<br>Translation<br>Kits<br>Summary<br>Header file:<br>Source file:<br>Form file: | nation<br>Specify basic information about the classes for which you want to generate skeleton source<br>code files.<br>Widget<br>Widget<br>widget. h<br>widget. cpp<br>Generate form<br>widget. ui |
|                                                                                                    |                                                                                                    |
|                                                                                                    | 下一步(N) 取消                                                                                                    |

| Location<br>Build System       | Translation File<br>If you plan to proselect a language | ovide translation:<br>here. A correspon | s for your project's use<br>nding translation (.ts) | r interface via the Qt Ling<br>file will be generated for | uist tool, please<br>you. |
|--------------------------------|---------------------------------------------------------|-----------------------------------------|-----------------------------------------------------|-----------------------------------------------------------|---------------------------|
| Translation<br>Kits<br>Summary | Language:<br>Translation file:                          | <none></none>                           | .ts                                                 |                                                           |                           |
|                                |                                                         |                                         |                                                     | <u>-</u> न                                                | 步(N) 取消                   |

| ← ⊡ Qt Widgets A                                   | plication 勾选Select all kits                                                                                                    |
|----------------------------------------------------|----------------------------------------------------------------------------------------------------|
| Location<br>Build System<br>Details<br>Translation | Kit Selection<br>The following kits can be used for project MyPirstAndroidApp:<br>Type to filter kits by name<br>Select all kits |
| 🔖 Kits<br>Summary                                  | Android for armeabi-v7a, arm64-v8a, x86, x86_64 (Clang Qt 5. 14. 1 for Android)                                                  |
|                                                    | ☐ 🖵 Desktop Qt 5.14.1 MSVC2015 64bit                                                                                             |
|                                                    | 🖂 🖵 Desktop Qt 5.14.1 MSVC2017 32bit Manage                                                                                      |
|                                                    | 🗹 🖵 Desktop Qt 5.14.1 MSVC2017 64bit                                                                                             |
|                                                    | ✓ 및 Desktop Qt 5.14.1 MinGW 32-bit <                                                                                             |
|                                                    | 下一步(3) 取消                                                                                                    |

|                |                    |                | ×           |
|----------------|--------------------|----------------|-------------|
| ← 🖪 Qt Widgets | Application        |                |             |
| Location       | Project Managemen  | t              |             |
| Build System   | 作为子项目添加到项目中:       | <none></none>  |             |
| Details        | 添加到版本控制系统(V):      | <none></none>  | ✓ Configure |
| Translation    |                    |                |             |
| Kits           |                    |                |             |
| Dummary        |                    |                |             |
|                |                    |                |             |
|                |                    |                |             |
|                |                    |                |             |
|                | 要添加的文件             |                |             |
|                | E:\QT_Project\MyFi | rstAndroidApp: |             |
|                | main.cpp           |                |             |
|                | MyFirstAndroidApp. | pro            |             |
|                | widget.cpp         |                |             |
|                | widget.h           |                |             |
|                | widget.ui          |                |             |
|                |                    |                | 完成(P) 取消    |
|                |                    |                | 2090.07     |

#### 随意拖放几个控件,用来测试:

| F | Rock |    |    |     |      |    |    |    |  |
|---|------|----|----|-----|------|----|----|----|--|
|   |      |    |    |     |      |    |    |    |  |
|   | 3    |    |    | 一月, | 2022 |    |    | •  |  |
|   |      | 周一 | 周二 | 周三  | 周四   | 周五 | 周六 | 周日 |  |
|   | 52   | 27 | 28 | 29  | 30   | 31 | 1  | 2  |  |
|   | 1    | 3  | 4  | 5   | 6    | 7  | 8  | 9  |  |
|   | 2    | 10 | 11 | 12  | 13   | 14 | 15 | 16 |  |
|   | 3    | 17 | 18 | 19  | 20   | 21 | 22 | 23 |  |
|   | 4    | 24 | 25 | 26  | 27   | 28 | 29 | 30 |  |
|   | 5    | 31 | 1  | 2   | 3    | 4  | 5  | 6  |  |

#### 构建项目:

| 编译输出 $L_2$ $<$ $>$ $\blacksquare$ $ \circ $ $ m  m  m  m  m  m  m  m  m  m  m  m  m  $                                                   |
|----------------------------------------------------------------------------------------------------|
| 'ARMEABI V7A'. Packaging it as is.                                                                                                    |
| Unable to strip library 'E:\QT_Project\MyFirstAndroidApp\Debug\android-build\build\intermediates\merged_native_libs\debug\out\lib\armeat |
| 'ARMEABI_V7A'. Packaging it as is.                                                                                                    |
| Unable to strip library 'E:\QT_Project\MyFirstAndroidApp\Debug\android-build\build\intermediates\merged_native_libs\debug\out\lib\armeab |
| ABI 'ARMEABI_V7A'. Packaging it as is.                                                                                                   |
| > Task :stripDebugDebugSymbols                                                                                                    |
| Compatible side by side NDK version was not found.                                                                                       |
| Unable to strip library 'E:\QT_Project\MyFirstAndroidApp\Debug\android-build\build\intermediates\merged_native_libs\debug\out\lib\armeat |
| strip tool for ABI 'ARMEABI_V7A'. Packaging it as is.                                                                                    |
| > Task :mergeDexDebug                                                                                                    |
| > Task :packageDebug                                                                                                    |
| > Task :assembleDebug                                                                                                    |
| Deprecated Gradle features were used in this build, making it incompatible with Gradle 6.0.                                              |
| Use 'warning-mode all' to show the individual deprecation warnings.                                                                      |
| See https://docs.gradle.org/5.5.1/userguide/command_line_interface.html#sec:command_line_warnings                                        |
| BUILD SUCCESSFUL in 15s                                                                                                    |
| 25 actionable tasks: 25 executed                                                                                                    |
| Android package built successfully in 16.459 ms.                                                                                         |
| File: E:/QT_Project/MyFirstAndroidApp/Debug/android-build//build/outputs/apk/debug/android-build-debug.apk                               |
| 01:30:11: 进程"E:\Qt\Qt-5.14.1\5.14.1\android\bin\androiddeployqt.exe"正常返出。                                                                |
| 01:30:11: Elapsed time: 00:24.                                                                                                    |
|                                                                                                    |

把 APK 文件传输到 android 手机,安装!

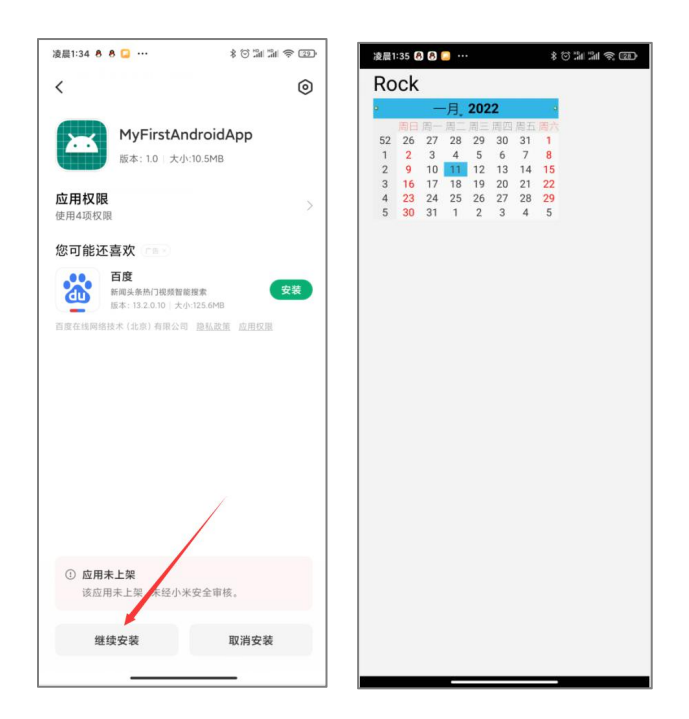

测试成功!